# ctfshow-文本隐写

| 原创                                          |                                                 |                          |
|---------------------------------------------|-------------------------------------------------|--------------------------|
| <u>admin_9111</u> 与 <sub>已</sub>            | 于 2022-04-20 20:31:12 修改 🔍                      | 135 论 收藏                 |
| 分类专栏: <u>ctfshow-</u><br>于 2022_04_20 20:29 | <u>Misc</u> 文章标签: <u>系统安全</u><br>05 首次发布        |                          |
| 版权声明:本文为博                                   | .05 百八 <i>风</i> 师<br>尊主原创文章,遵循 <u>CC 4.0 BY</u> | SA 版权协议,转载请附上原文出处链接和本声明。 |
| 本文链接: <u>https://blc</u>                    | og.csdn.net/m0_67507776/article/de              | etails/124305063         |
| 成权<br><u>ctfshow-Mi</u><br>5 篇文章 0 订阅       | isc 专栏收录该内容                                     |                          |
| 订阅专栏                                        |                                                 |                          |
| Challenge                                   | 146 Solves                                      | ×                        |
|                                             | 文木陷写                                            |                          |
|                                             |                                                 |                          |
|                                             | 20                                              |                          |
| 无限接近死亡,                                     | 方能领悟生存的真谛。                                      |                          |
| 感谢@TSW_cc排                                  | 是供的题目                                           |                          |
|                                             |                                                 |                          |
| 📩 stega20.zip                               |                                                 |                          |
|                                             |                                                 |                          |
|                                             |                                                 |                          |

1.打开文档,结尾处回车发现无反应,可能有东西点击文件-选项-视图-隐藏文字,发现两种不同的符号

| CTFshow 3<br>本群倡导友<br>严格遵守等<br>自称菜狗这<br>近期每天一 | 交流群:372619038<br>好、和谐、欢乐、进取的学<br>级制度,进来的一律以大佬<br>么荣耀的称号,必须自称本<br>道红包题,作者也秉承恶搞 | 习精神。<br>自称,并逐步升级为菜狗、菜鸡、菜鸟<br>大佬。<br>又不失内涵的作风,为大家学习路上增 | 3、菜虫、菜笔、菜刀。不准<br>舔欢乐! |  |  |  |  |  |  |  |  |  |  |
|-----------------------------------------------|-------------------------------------------------------------------------------|-------------------------------------------------------|-----------------------|--|--|--|--|--|--|--|--|--|--|
| CTF, show                                     |                                                                               |                                                       |                       |  |  |  |  |  |  |  |  |  |  |
| 全体管理敬                                         | ۲ <u>۲</u>                                                                    |                                                       |                       |  |  |  |  |  |  |  |  |  |  |
| —…———————————————————————————————————         |                                                                               |                                                       |                       |  |  |  |  |  |  |  |  |  |  |
|                                               |                                                                               |                                                       | ×                     |  |  |  |  |  |  |  |  |  |  |
| 10.00                                         | 西南日二进西                                                                        |                                                       |                       |  |  |  |  |  |  |  |  |  |  |
| 视图                                            | 贝里亚示远坝                                                                        |                                                       |                       |  |  |  |  |  |  |  |  |  |  |
| 编辑                                            | ✓ 社労園伯(K)                                                                     |                                                       | →加固怕(P):<br>陶森        |  |  |  |  |  |  |  |  |  |  |
| 常规与保存                                         | ○ 總載土山(B) ✓ 垂直标尺(C)                                                           | ☑ 石融的亚尔中的工具(=(0) ☑ 屏幕提示(N)                            | PetriB6               |  |  |  |  |  |  |  |  |  |  |
| <del>جہ</del> ( <u>11) ج</u>                  | <ul> <li>■ 並直はv ((c))</li> <li>☑ 状态栏(U)</li> </ul>                            | ✓ 启用实时预览(V)                                           |                       |  |  |  |  |  |  |  |  |  |  |
| 又14111111                                     | ☑ 进入页眉页脚提示(Q)                                                                 |                                                       |                       |  |  |  |  |  |  |  |  |  |  |
| 修订                                            |                                                                               |                                                       |                       |  |  |  |  |  |  |  |  |  |  |
| 中文版式                                          | ☑ 突出显示(H)                                                                     | □ 域代码(F)                                              | 域底纹(E):               |  |  |  |  |  |  |  |  |  |  |
| 龄HDDF                                         | □ 正文边框(X)                                                                     | □ 书签(K)                                               | 选取时显示 ▼               |  |  |  |  |  |  |  |  |  |  |
|                                               | ✓ 裁剪标记(R)                                                                     |                                                       | 字体替换(O)               |  |  |  |  |  |  |  |  |  |  |
| 用户信息                                          |                                                                               |                                                       |                       |  |  |  |  |  |  |  |  |  |  |
| 打印                                            | 1月3V10410<br>つ 広格(C)                                                          |                                                       |                       |  |  |  |  |  |  |  |  |  |  |
| 拼写检查                                          |                                                                               | □ 利求付(1)                                              |                       |  |  |  |  |  |  |  |  |  |  |
|                                               |                                                                               |                                                       |                       |  |  |  |  |  |  |  |  |  |  |
| 安全性                                           |                                                                               | □ 王司(L)                                               |                       |  |  |  |  |  |  |  |  |  |  |
| 信任中心                                          | 功能区选项                                                                         |                                                       |                       |  |  |  |  |  |  |  |  |  |  |
| 自定义功能区                                        | 双击选项卡时隐藏功能区(A)                                                                | 1                                                     |                       |  |  |  |  |  |  |  |  |  |  |
|                                               | ✓ 单击方框时打勾(O)                                                                  |                                                       |                       |  |  |  |  |  |  |  |  |  |  |
| 快速访问上具栏                                       | □ 打开文件, 展示智能识别目;                                                              | 录(W)                                                  |                       |  |  |  |  |  |  |  |  |  |  |

2.将两种字符,短的替换为0,长的替换为1,然后二进制转ascii字符

#### 输入文本内容:

字符转二进制

二进制转字符

输出结果

offse:0x3490

3.根据提示使用二进制工具(010 Editor)找到位置,发现上面有字符串编码

|        |    |    |    | _  | _   |     |                  |     |    | _  |    |    |    |    |    | •• |                  |  |
|--------|----|----|----|----|-----|-----|------------------|-----|----|----|----|----|----|----|----|----|------------------|--|
| 起始页    | ſ. | 腰看 | 到手 | 物的 | 的本同 | 678 | <del>j</del> .do | cx@ | x  |    |    |    |    |    |    |    |                  |  |
|        | Ŏ  | 1  | 2  | 3  | 4   | 5   | 6                | 7   | 8  |    |    |    |    | D  |    |    | 0123456789ABCDEF |  |
| 33D0h: | 00 | 00 | 00 | 00 | 00  | 00  | 00               | 00  | 00 | 00 | 00 | 00 | 00 | 00 | 00 | 00 |                  |  |
| 33E0h: | 00 | 00 | 00 | 00 | 00  | 00  | 00               | 00  | 00 | 00 | 00 | 00 | 00 | 00 | 00 | 00 |                  |  |
| 33F0h: | 4E | 4E | 53 | 58 | 53  | 4F  | 52               | 52  | 47 | 54 | 53 | 4C | 33 | 44 | 50 | 48 | NNSXSORRGTSL3DPH |  |
| 3400h: | 54 | 4B | 43 | 4F | 50  | 4F  | 56               | 50  | 34 | 32 | 4B | 33 | 42 | 5A | 4E | 4E | TKCOPOVP42K3BZNN |  |
| 3410h: | 53 | 34 | ЗD | ЗD | 3D  | ЗD  | ЗD               | ЗD  | 00 | 00 | 00 | 00 | 00 | 00 | 00 | 00 | S4=====          |  |
| 3420h: | 00 | 00 | 00 | 00 | 00  | 00  | 00               | 00  | 00 | 00 | 00 | 00 | 00 | 00 | 00 | 00 |                  |  |
| 3430h: | 00 | 00 | 00 | 00 | 00  | 00  | 00               | 00  | 00 | 00 | 00 | 00 | 00 | 00 | 00 | 00 |                  |  |
| 3440h: | 00 | 00 | 00 | 00 | 00  | 00  | 00               | 00  | 00 | 00 | 00 | 00 | 00 | 00 | 00 | 00 |                  |  |
| 3450h: | 00 | 00 | 00 | 00 | 00  | 00  | 00               | 00  | 00 | 00 | 00 | 00 | 00 | 00 | 00 | 00 |                  |  |
| 3460h: | 00 | 00 | 00 | 00 | 00  | 00  | 00               | 00  | 00 | 00 | 00 | 00 | 00 | 00 | 00 | 00 |                  |  |
| 3470h: | 00 | 00 | 00 | 00 | 00  | 00  | 00               | 00  | 00 | 00 | 00 | 00 | 00 | 00 | 00 | 00 |                  |  |
| 3480h: | 00 | 00 | 00 | 00 | 00  | 00  | 00               | 00  | 00 | 00 | 00 | 00 | 00 | 00 | 00 | 00 |                  |  |
| 3490h: | 00 | 00 | 00 | 00 | 0A  | 00  | 00               | 00  | 00 | 00 | 87 | 4E | E2 | 40 | 00 | 00 | ‡Nâ@             |  |
| 34A0h: | 00 | 00 | 00 | 00 | 00  | 00  | 00               | 00  | 00 | 00 | 09 | 00 | 00 | 00 | 64 | 6F | do               |  |
| 34B0h: | 63 | 50 | 72 | 6F | 70  | 73  | 2F               | 50  | 4B | 03 | 04 | 14 | 00 | 00 | 00 | 08 | cProps/PK        |  |

### 4.使用base32解码

NNSXSORRGTSL3DPHTKCOPOVP42K3BZNNS4=====

编码解码清空

key:14位的纯数字

key:14位的纯数字

#### 5.自33940行起,复制编码,新建粘贴

| 起始页    | 修  | 要看 | 到手 | 物的 | 的本月 | 17 | ī.do | cx 🖰 | ×  | 无标题1* |    |    |    |    |    |    |                  |
|--------|----|----|----|----|-----|----|------|------|----|-------|----|----|----|----|----|----|------------------|
|        | 0  | 1  | 2  | 3  | 4   | 5  | 6    | 7    | 8  | 9     | Α  | В  | С  | D  | Е  | F  | 0123456789ABCDEF |
| 3430h: | 00 | 00 | 00 | 00 | 00  | 00 | 00   | 00   | 00 | 00    | 00 | 00 | 00 | 00 | 00 | 00 |                  |
| 3440h: | 00 | 00 | 00 | 00 | 00  | 00 | 00   | 00   | 00 | 00    | 00 | 00 | 00 | 00 | 00 | 00 |                  |
| 3450h: | 00 | 00 | 00 | 00 | 00  | 00 | 00   | 00   | 00 | 00    | 00 | 00 | 00 | 00 | 00 | 00 |                  |
| 3460h: | 00 | 00 | 00 | 00 | 00  | 00 | 00   | 00   | 00 | 00    | 00 | 00 | 00 | 00 | 00 | 00 |                  |
| 3470h: | 00 | 00 | 00 | 00 | 00  | 00 | 00   | 00   | 00 | 00    | 00 | 00 | 00 | 00 | 00 | 00 |                  |
| 3480h: | 00 | 00 | 00 | 00 | 00  | 00 | 00   | 00   | 00 | 00    | 00 | 00 | 00 | 00 | 00 | 00 |                  |
| 3490h: | 00 | 00 | 00 | 00 | 0A  | 00 | 00   | 00   | 00 | 00    | 87 | 4E | E2 | 40 | 00 | 00 | ‡Nâ@             |
| 34A0h: | 00 | 00 | 00 | 00 | 00  | 00 | 00   | 00   | 00 | 00    | 09 | 00 | 00 | 00 | 64 | 6F | do               |
| 34B0h: | 63 | 50 | 72 | 6F | 70  | 73 | 2F   | 50   | 4B | 03    | 04 | 14 | 00 | 00 | 00 | 80 | cProps/PK        |
| 34C0h: | 00 | 87 | 4E | E2 | 40  | 27 | 62   | 61   | 27 | 5B    | 01 | 00 | 00 | 70 | 02 | 00 | .‡Nâ@'ba'[p      |
| 34D0h: | 00 | 10 | 00 | 00 | 00  | 64 | 6F   | 63   | 50 | 72    | 6F | 70 | 73 | 2F | 61 | 70 | docProps/ap      |
| 34E0h: | 70 | 2E | 78 | 6D | 6C  | 9D | 91   | 51   | 6F | 82    | 30 | 14 | 85 | DF | 97 | EC | p.xml.ʻQo,0ß—ì   |
| 34F0h: | 3F | 10 | DE | A1 | 05  | C1 | A9   | 29   | 18 | 87    | F3 | 69 | D9 | 4C | C4 | F9 | ?.Þ¡.Á©).‡óiÙLÄù |

<sup>6.</sup>新建文件中头部更改为文档格式,另存为doc格式(zip与doc头部标识一样)

| 起始页    | K  | 家要看 | 到马 | 制物的 | 的本质 | 577 | <del>.</del> do | cx |    | 无标 | 题1 | *x |    |    |    |    |                      |
|--------|----|-----|----|-----|-----|-----|-----------------|----|----|----|----|----|----|----|----|----|----------------------|
|        | ð  | 1   | 2  | 3   | 4   | 5   | 6               | 7  | 8  | 9  | Α  | В  | С  | D  | Е  | F  | 0123456789ABCDEF     |
| 0000h: | 50 | 4B  | 03 | 04  | 0A  | 00  | 00              | 00 | 00 | 00 | 87 | 4E | E2 | 40 | 00 | 00 | <mark>РК</mark> ‡Nâ@ |
| 0010h: | 00 | 00  | 00 | 00  | 00  | 00  | 00              | 00 | 00 | 00 | 09 | 00 | 00 | 00 | 64 | 6F | do                   |
| 0020h: | 63 | 50  | 72 | 6F  | 70  | 73  | 2F              | 50 | 4B | 03 | 04 | 14 | 00 | 00 | 00 | 08 | cProps/PK            |
| 0030h: | 00 | 87  | 4E | E2  | 40  | 27  | 62              | 61 | 27 | 5B | 01 | 00 | 00 | 70 | 02 | 00 | .‡Nâ@'ba'[p          |
| 0040h: | 00 | 10  | 00 | 00  | 00  | 64  | 6F              | 63 | 50 | 72 | 6F | 70 | 73 | 2F | 61 | 70 | docProps/ap          |
| 0050h: | 70 | 2E  | 78 | 6D  | 6C  | 9D  | 91              | 51 | 6F | 82 | 30 | 14 | 85 | DF | 97 | EC | p.xml.'Qo,0ß-ì       |
| 0060h: | 3F | 10  | DE | A1  | 05  | C1  | Α9              | 29 | 18 | 87 | F3 | 69 | D9 | 4C | C4 | F9 | ?.Þ¡.Á©).‡óiÙLÄù     |
| 0070h: | 68 | 9A  | 72 | 95  | 66  | D0  | 36              | 6D | 35 | FA | EF | 57 | 64 | 51 | F6 | BA | hšr•fÐ6m5úïWdQö°     |
| 0080h: | B7 | 7B  | CE | 6D  | 4F  | BE  | F6              | 90 | F9 | A5 | 6D | BC | 33 | 68 | C3 | A5 | ·{ÎmO¾ö.ù¥m¼3hÃ¥     |
| 0090h: | C8 | FC  | 28 | C4  | BE  | 07  | 82              | C9 | 8A | 8B | 63 | E6 | 6F | CB | 55 | 30 | Èü(ľ.,ÉŠ‹cæoËUO      |

7.打开doc文档,发现有隐藏内容

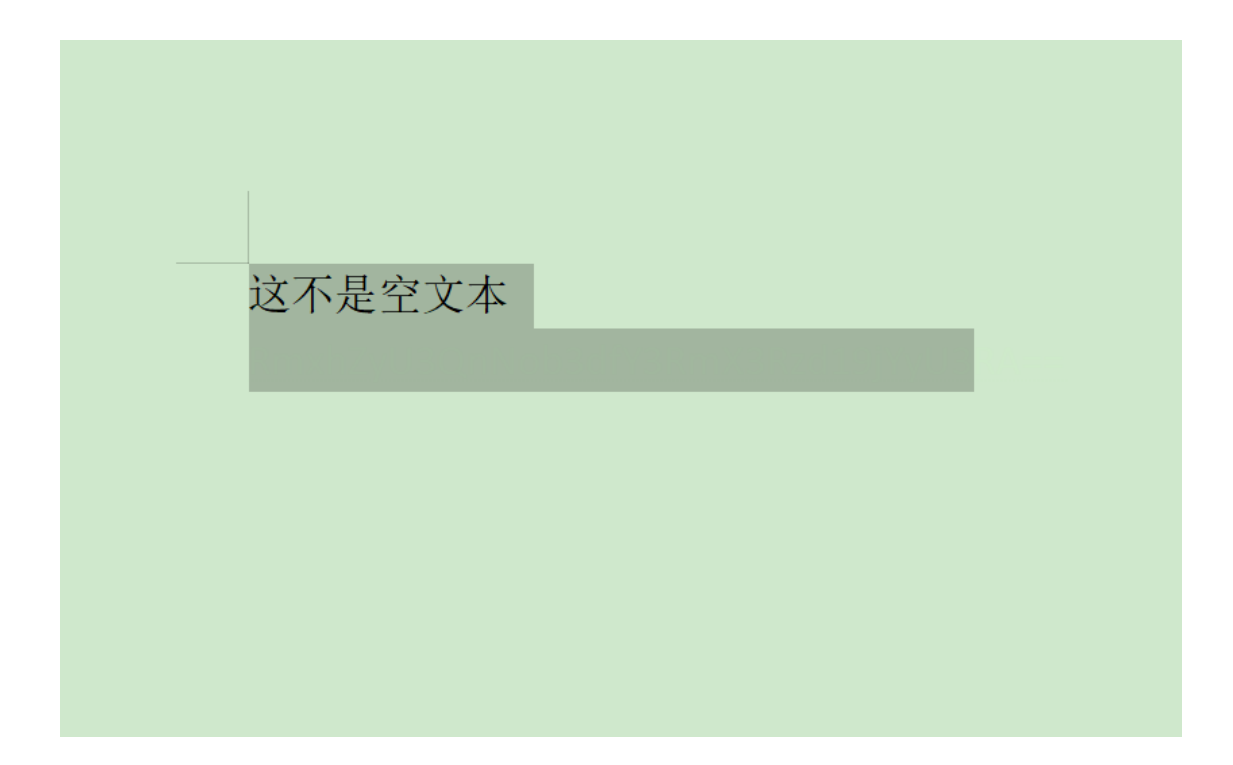

8.一番操作没有什么用,点击审阅-限制编辑-右侧停止保护,发现需要输入密码

| 开始 播入 页面布局 引用 (11月) 視園 章节 开发工具 会员专家 桶先资源 🔍 查找命令、滚紧微板                                                                                                    | ○ 未同步 2 协作                |
|----------------------------------------------------------------------------------------------------|---------------------------|
| A () 通知時期 (新人社主 1989年 1月一本 (新) - 10 三万元(14年)(1454 - 175 (147) - 1454 日 (147) - 1454 日 (147) - 1454 - 1454 - 1 |                           |
|                                                                                                    | - 限制编辑 -                  |
|                                                                                                    | 文档受保护,以防止误编辑。<br>只能查看此区域。 |
|                                                                                                    | 查找下一个可编辑的区域               |
|                                                                                                    | 显示可编辑的所有区域                |
|                                                                                                    | ✓ 突出显示可编辑的区域              |
|                                                                                                    | 停止保护                      |
|                                                                                                    |                           |
| 这不是空文本                                                                                                    |                           |
|                                                                                                    |                           |
| (1940);<br>(1940);                                                                                                    |                           |
|                                                                                                    |                           |
|                                                                                                    |                           |
|                                                                                                    |                           |
|                                                                                                    |                           |

9.此处可用word文档密码爆破工具爆破,根据提示为14位进行暴力破解

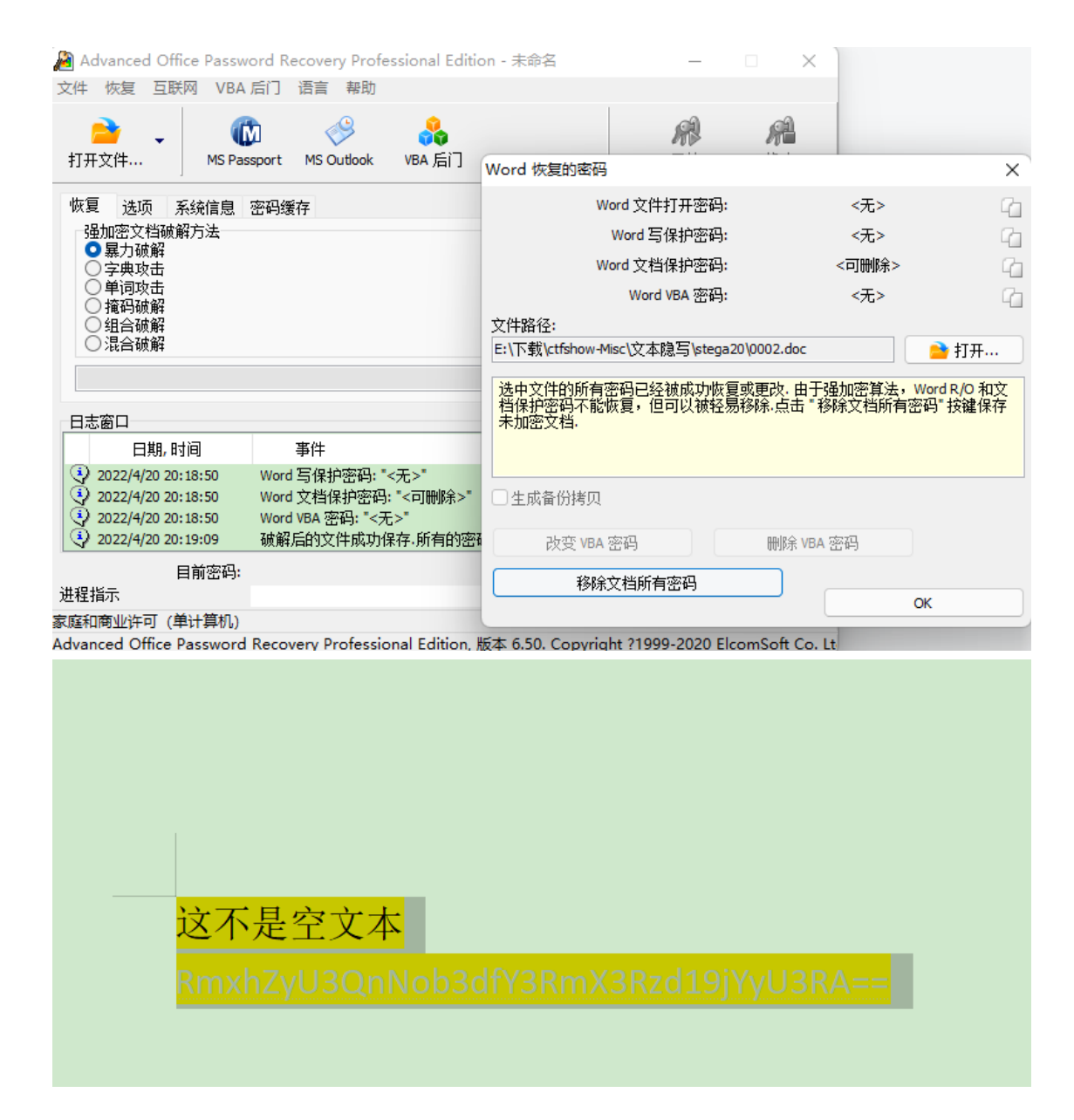

## 10.也可以直接将文档另存为html格式,直接浏览器打开,右键查看网页源码找到隐藏部分

div.Section0[bage:Section0;}</style></head>Chody style="tab-interval:21pt;text-justify-trim:punctuation;" ><!--StartFragment--><div class="Section0" style="layout-grid:15.6000pt;" >mso-fansi-font-family:Calibri:mso-bidi-font-family; 'lines New Roman':font-size:10.5000pt; mso-font-kerning:1.0000pt;" ><font face="未体" >这不是空文本</font></span><span style="mso-spacerum:'yes':font-family:R#:mso-ascii-font-family:Calibri: mso-font-kerning:1.0000pt;" ><font face="未体", >这不是空文本</font></span><span style="mso-spacerum:'yes':font-family:Calibri:mso-fareast-font-family:R#: mso-font-kerning:1.0000pt;" ><op></op></span></span></span></span></span></span></span></span></span></span></span></span>

RmxhZyU3QnNob3dfY3RmX3Rzd19jYyU3RA==

#### 11.base64解码得到flag

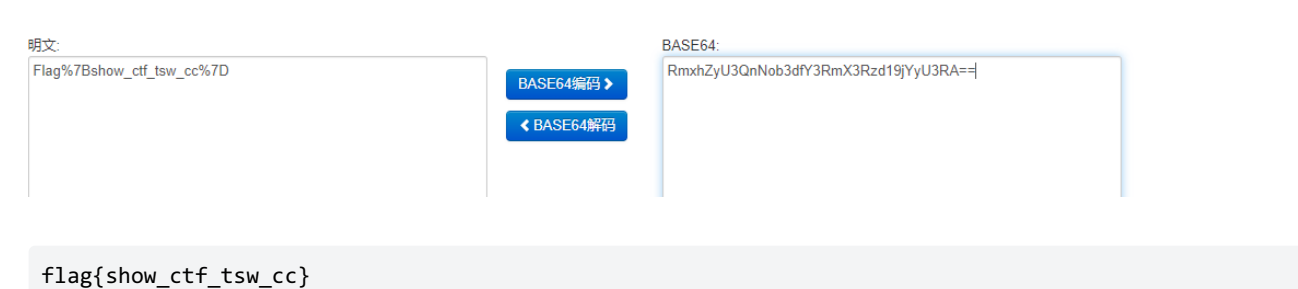